# Logging in to G-Suite for Education

### \*Please be sure you are connected and have internet access before getting started.

### Sign in to Google Account on a Computer/Mobile Device

#### Sign in to Google:

• Open your Chrome Web Browser 🧕 or Safari Browser 🏑

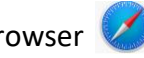

- In the search box type "Google.com"
- Make sure there is no one currently signed in to a google account (you will see this in the upper right, if there is someone signed in, click on the initial or image, and choose to sign out)
- Choose "Sign in" in upper right corner
- Choose "Add account"
- Type your full Auburn email address (firstnamelastname@aecsd.education)
- Choose "next"
- Type the password you use to log on to the computer in your classroom
- Choose "sign in"
- You should now see your google account in the upper right

#### Access "Drive" and other Google Apps

- Choose Google Apps icon in the upper right corner next to your initia
- Select the Application you would like to work with

# Sign in to Google Account on a Chromebook

- Turn on Chromebook
- Select "Add Person" at the bottom of the screen
- You will be prompted to Sign in to your Chromebook
- Type your full Auburn email address (firstnamelastname@aecsd.education)
- Choose "next"
- Type the password you use to log on to the computer/chromebook in your classroom
- Choose "sign in"
- You should now see your initial in the top right corner

Or

- Turn on Chromebook
- Select "Browse as Guest" at the bottom of the screen
- In the search bar type "Google.com"
- Choose "Sign in" in upper right corner
- Choose "Add account"
- Type your full Auburn email address (firstnamelastname@aecsd.education)
- Choose "next"
- Type the password you use to log on to the computer in your classroom
- Choose "sign in"
- You should now see your google account in the upper right